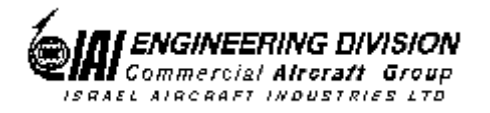

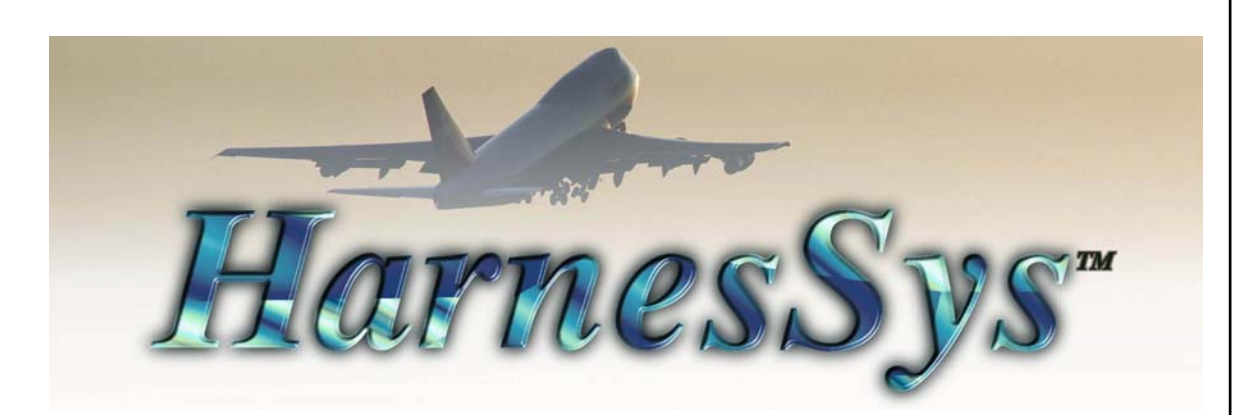

# HarnesSys<sup>TM</sup>

# User Manual for Part Query Program

IAI Publication Number TSN140/930389

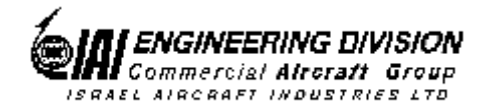

#### Notices

The information contained in this manual is believed to be accurate and reliable. However, Israel Aircraft Industries Ltd. (IAI) assumes no responsibility for any errors, omissions, or inaccuracies whatsoever.

Information in this document is subject to change without notice and does not represent a commitment on the part of Israel Aircraft Industries Ltd. (IAI). The software and/or data base described in this document are furnished under a license and/or agreement. The software and/or data base may be used or copied only in accordance with the terms of such license and/or agreement. It is against the law to copy the software on any medium except as specifically allowed in the license and/or nondisclosure agreement. The purchaser may make one copy of the software for backup purposes. No part of this document and/or data base may be reproduced or transmitted in any form or by any means, electronic or mechanical, including photocopying, recording, or information storage and retrieval systems, for any purpose other than the purchaser's personal use, without the express written permission of IAI.

2005 Israel Aircraft Industries Ltd. All rights reserved.

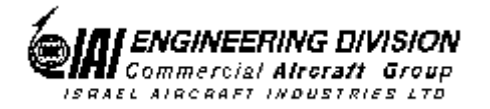

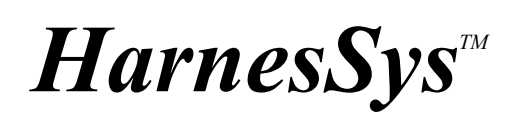

# User

Manual for

#### the

## **PARTS QUERY**

# Program

October 2005

|              | Name       | Signature | Date |
|--------------|------------|-----------|------|
| Prepared By: | E. Itzhak  |           |      |
| Checked By:  | A. Bashkin |           |      |
| Approved By: | S. Shiff   |           |      |

Pub. Number TSN140/930389 Issue B

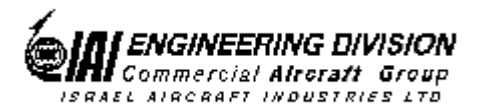

### **List of Effective Pages**

#### October, 10 2005

At present, there are a total of 27 pages in this user guide, as detailed below:

| Pages | <b>Revision</b> No. | Date Issued |
|-------|---------------------|-------------|
| 1-27  | 0                   | 10-Oct-2005 |

Revision No. 0 /Issue A is the original release of the user guide. Issue "B" replaces Issue "A" in its entirety.

Please make sure that your copy of this user guide contains the correct pages.

| Commercial Aircraft Group<br>ISRAEL AIRCRAFT INDUSTRIES LTD<br>Record of Changes and Rev |             |                          |                  | HarnesSys Volu<br>Parts/Parts Que<br><b>Visions</b> |  |
|------------------------------------------------------------------------------------------|-------------|--------------------------|------------------|-----------------------------------------------------|--|
| Doc. Change No.                                                                          | Date Issued | Title and<br>Description | Date Change Made | Signature                                           |  |
|                                                                                          |             |                          |                  |                                                     |  |
|                                                                                          |             |                          |                  |                                                     |  |
|                                                                                          |             |                          |                  |                                                     |  |
|                                                                                          |             |                          |                  |                                                     |  |
|                                                                                          |             |                          |                  |                                                     |  |
|                                                                                          |             |                          |                  |                                                     |  |
|                                                                                          |             |                          |                  |                                                     |  |
|                                                                                          |             |                          |                  |                                                     |  |
|                                                                                          |             |                          | -                |                                                     |  |
|                                                                                          |             |                          |                  |                                                     |  |
|                                                                                          |             |                          |                  |                                                     |  |
|                                                                                          |             |                          |                  |                                                     |  |
|                                                                                          |             |                          |                  |                                                     |  |
|                                                                                          |             |                          |                  |                                                     |  |
|                                                                                          |             |                          |                  |                                                     |  |
|                                                                                          |             |                          |                  |                                                     |  |
|                                                                                          |             |                          |                  |                                                     |  |
|                                                                                          |             |                          |                  |                                                     |  |
|                                                                                          |             |                          |                  |                                                     |  |
|                                                                                          |             |                          |                  |                                                     |  |
|                                                                                          |             |                          |                  |                                                     |  |
|                                                                                          |             |                          |                  |                                                     |  |
|                                                                                          |             |                          |                  |                                                     |  |
|                                                                                          |             |                          |                  |                                                     |  |
|                                                                                          |             |                          |                  |                                                     |  |
|                                                                                          |             |                          |                  |                                                     |  |

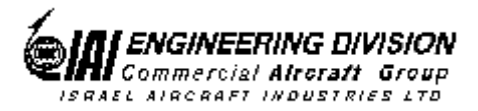

## Foreword

This user guide is one of a set of user guides that make up Volume 4 of the *HarnesSys* user documentation. Below is a description of the volumes of the *HarnesSys* user documentation:

Volume 0 - Getting Started.

Volume 1 - Schematics.

Volume 2 - Layout Drawing.

Volume 3 - Wires.

#### Volume 4 - Parts.

Volume 5 - Integration.

Volume 6 - Management and Configuration Control.

Volume 7 - Manufacturing.

Volume 8 - Technical Publications

Volume 9 - Retrofit

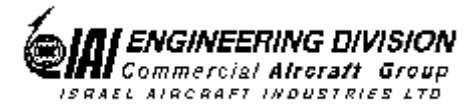

# **About this User Guide**

This user guide describes the operation of the Parts Query program. Below is a brief description of the sections that comprise this user guide.

#### Introduction

This section provides general information about the Parts Query program.

#### Performing a New Query

This section describes the operations to be performed for building a new wire query and saving it.

#### **Performing an Existing Query**

This section provides the instructions to activate an existing parts query.

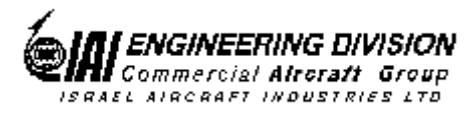

# Conventions

| Italic text  | Italic text is used to indicate a word or phrase which has a special meaning<br>with respect to HarnesSys, such as the name of a menu or option. Italic text<br>is also used for examples. Smaller italic text is used for notes and helpful<br>hints; these are also indicated by icons (see below). |
|--------------|----------------------------------------------------------------------------------------------------|
| Bold text    | Bold text represents the exact text that you, the user, are supposed to enter.                                                                                                    |
| Bold italics | Bold italics is used for emphasis.                                                                                                    |
| COURIER      | Text printed in Courier font represents text that appears on your screen.                                                                                                    |
| S.S.         | Indicates a note.                                                                                                    |
|              | Indicates an example.                                                                                                    |
|              | Indicates a helpful hint.                                                                                                    |
| P            | Indicates additional information.                                                                                                    |
| STOP         | Indicates cautionary text or a warning. Both types of text are framed in a box. A Warning, however, is printed on a raster (gray) and has the title "WARNING!".                                                                                                    |
|              | Indicates an operation that you, the user, are to perform. Operations in a series are also numbered.                                                                                                    |
|              | Indicates what you should see on the screen - the computer's response.                                                                                                    |
|              | Indicates a key on your keyboard.                                                                                                    |
| Ŷ            | Indicates a path to take. This usually entails selecting a number of options from menus.                                                                                                    |
|              | Indicates the end of the user guide.                                                                                                    |
|              |                                                                                                    |

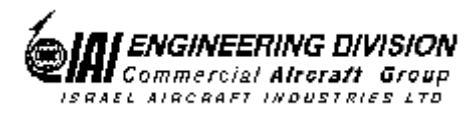

# **Table of Content**

| Foreword                                      | 6  |
|-----------------------------------------------|----|
| About this User Guide                         | 7  |
| Conventions                                   | 8  |
| Table of Content                              | 9  |
| Introduction                                  | 10 |
| Performing a New Query                        | 11 |
| Invoking the Program                          | 12 |
| Selecting Retrieval Criteria and Their Values | 13 |
| Setting the Sort Order (optional)             | 18 |
| Selecting the Output Format                   | 21 |
| Standard Report Format                        | 21 |
| Master Report Format                          | 22 |
| User Defined Format                           | 22 |
| Activating the Query                          | 24 |
| Checking the Result                           | 25 |
| Saving the Query                              | 26 |
| Performing an Existing Query                  | 27 |

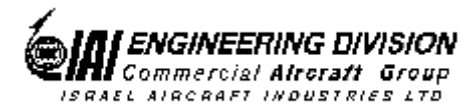

## Introduction

This program enables you to retrieve part data from the data base according to selected criteria and generate customized reports. In addition, you can save your selections as private queries and then activate them whenever you need.

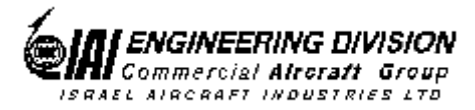

# **Performing a New Query**

Performing a new query entails the following:

- Invoking the program
- Selecting retrieval criteria and their values
- Selecting the sort order (optional)
- Selecting the output format
- Activating the query.

In addition, you may save the query for future use.

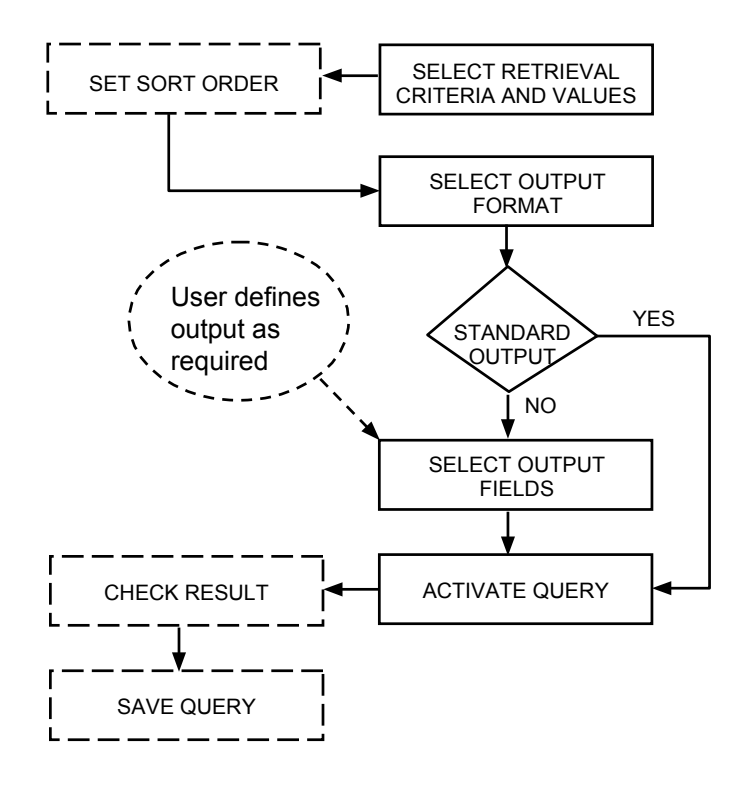

Performing a New Query

Parts Query 11 Printed copy is for reference only

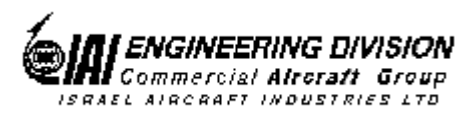

### Invoking the Program

| $\circ$ |
|---------|
| (1)     |

Invoke the program, by selecting **Project** >> **Parts** >> **Query** >> **New** at the Working Space.

The program displays the following window.

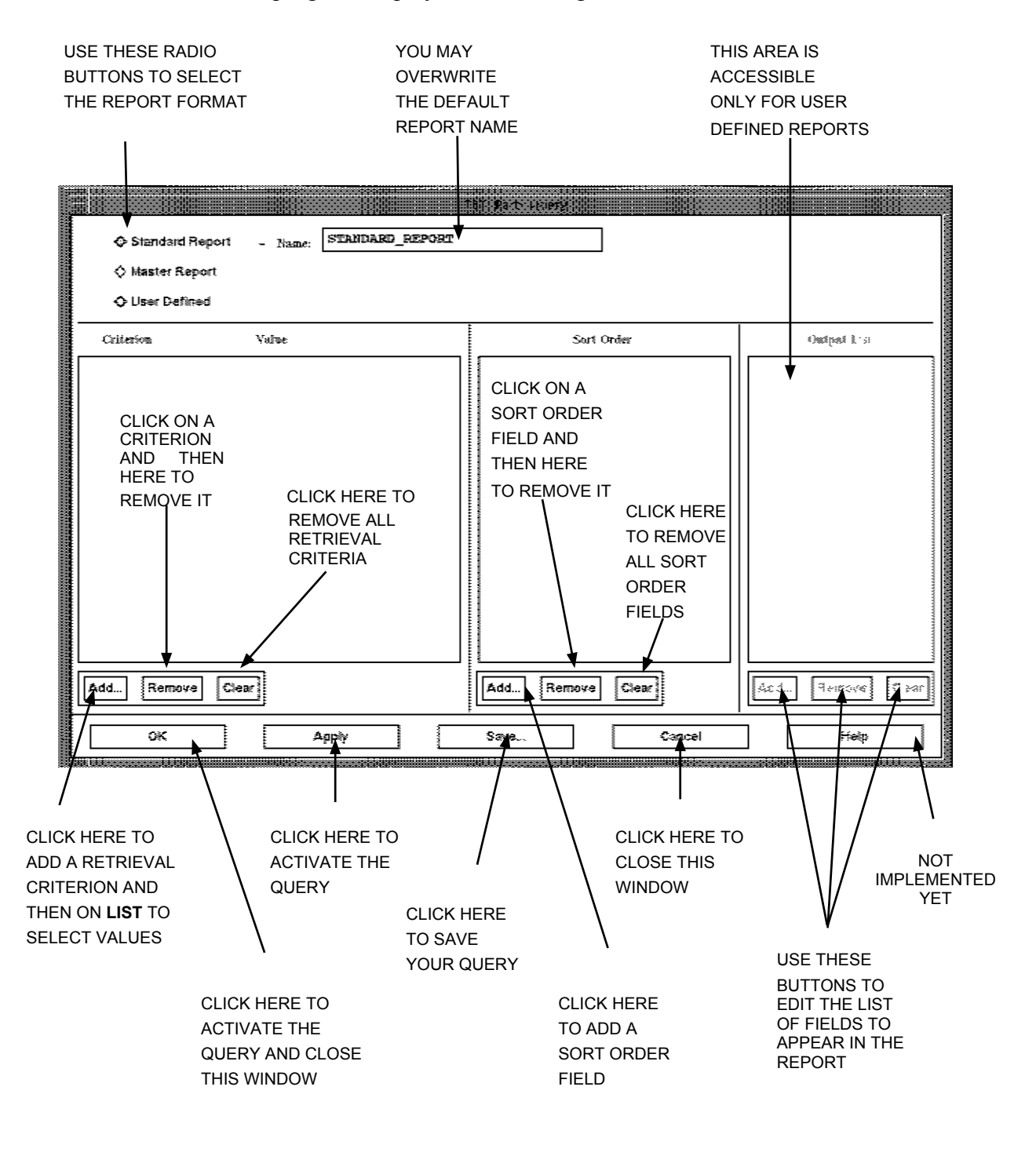

Parts Query 12 Printed copy is for reference only

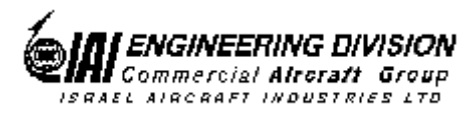

### Selecting Retrieval Criteria and Their Values

The Criterion area of the screen is used to select the scope of the report. This is done by defining characteristics common to all the parts you are interested in, while excluding the parts you are not interested in. A criterion is actually a value given to one of the fields.

For example, if you select Bundle as a criterion, only parts from the bundle you specify will be used for the report. If you add another criterion, System Code for example, only parts with both the specified Bundle and System Code will be examined for the report.

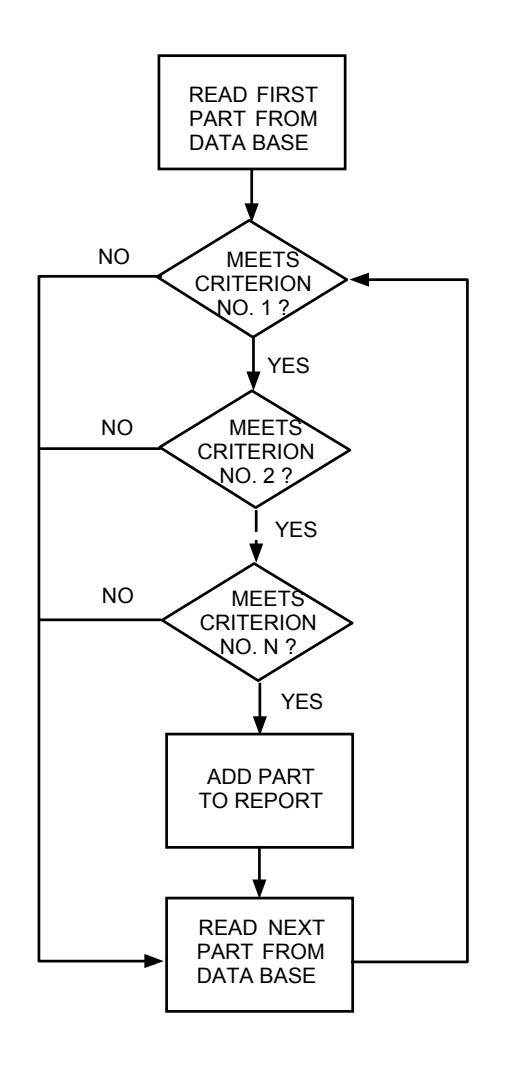

Selecting Parts According to Criteria

Parts Query 13 Printed copy is for reference only

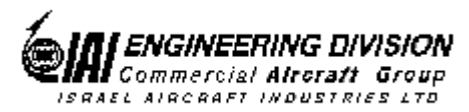

To select retrieval criteria and values, proceed as follows:

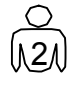

Press Add in the Criteria area to select a part field as retrieval criterion.

|                                                                               | Select Query Criteria                                                       |                               |
|-------------------------------------------------------------------------------|-----------------------------------------------------------------------------|-------------------------------|
|                                                                               | Criteria Names                                                              |                               |
|                                                                               | Access Door                                                                 |                               |
|                                                                               | AcDc                                                                        |                               |
|                                                                               | Alternate                                                                   |                               |
|                                                                               | Area Code                                                                   |                               |
|                                                                               | Binkey                                                                      |                               |
|                                                                               | Bundle                                                                      |                               |
|                                                                               |                                                                             |                               |
|                                                                               |                                                                             |                               |
|                                                                               | Selection<br>Bundle                                                         |                               |
|                                                                               |                                                                             |                               |
| CLICK HERE TO<br>SELECT THE<br>HIGHLIGHTED<br>FIELD AS<br>RETRIEVAL CRITERION | OK Apply Cancel He                                                          | əlp                           |
| AND CLOSE THIS<br>WINDOW                                                      |                                                                             |                               |
|                                                                               | CLICK HERE TO CLI<br>SELECT THE CLI<br>HIGHLIGHTED<br>FIELD AS<br>RETRIEVAL | ICK HERE TO<br>OSE THIS WINDC |

N3N

Click on the required field and press Apply.

The program places the selected field in the Criterion area and displays the List button next to it.

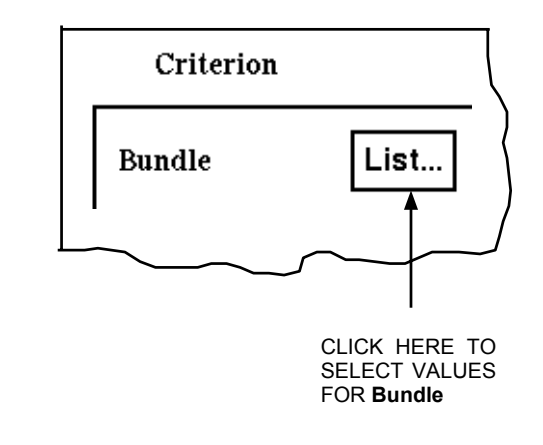

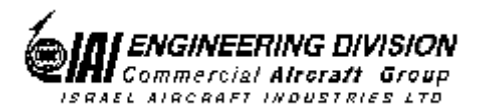

0

HarnesSys Volume 4 Parts/Parts Query

Repeat step 3 until you select all required fields. After clicking on the last field, click on **OK**, or on **Apply** and then on **Cancel**, to close the window.

At this stage you must click on **List** to select values for the selected field. *A selected field with no value(s) has no meaning and therefore the program displays an error message and it does not perform the query.* 

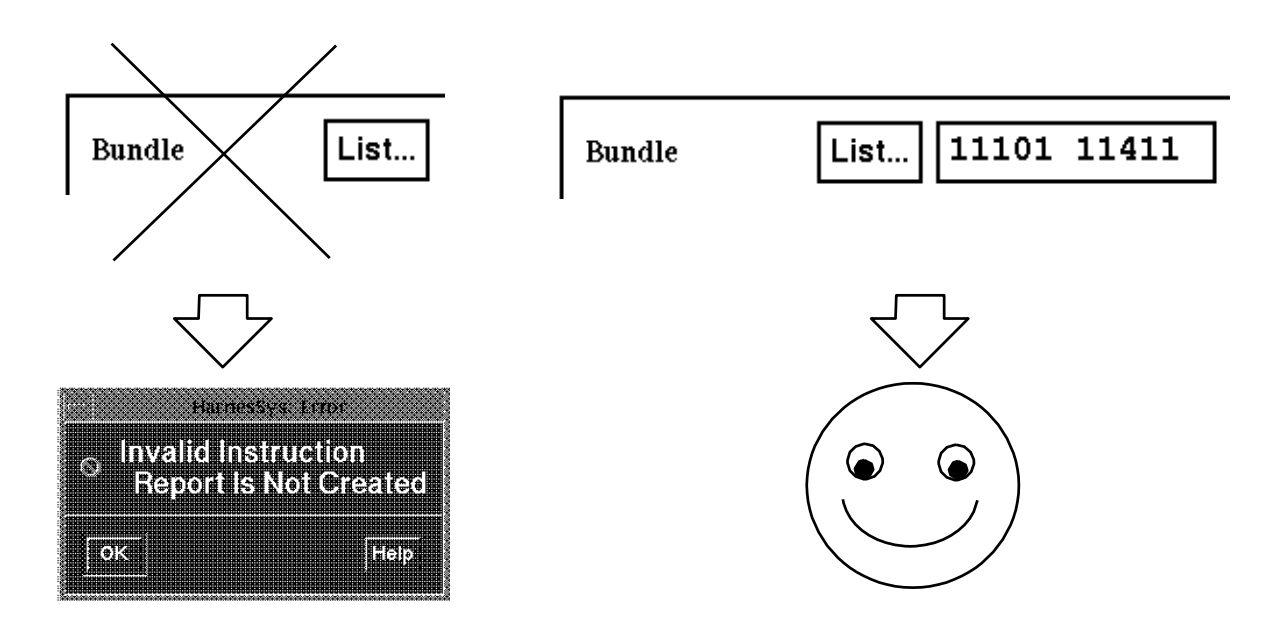

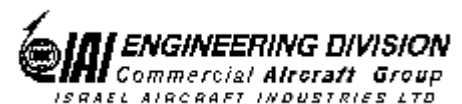

The program displays a window for the list of selected values (at the left) and a window for all possible values.

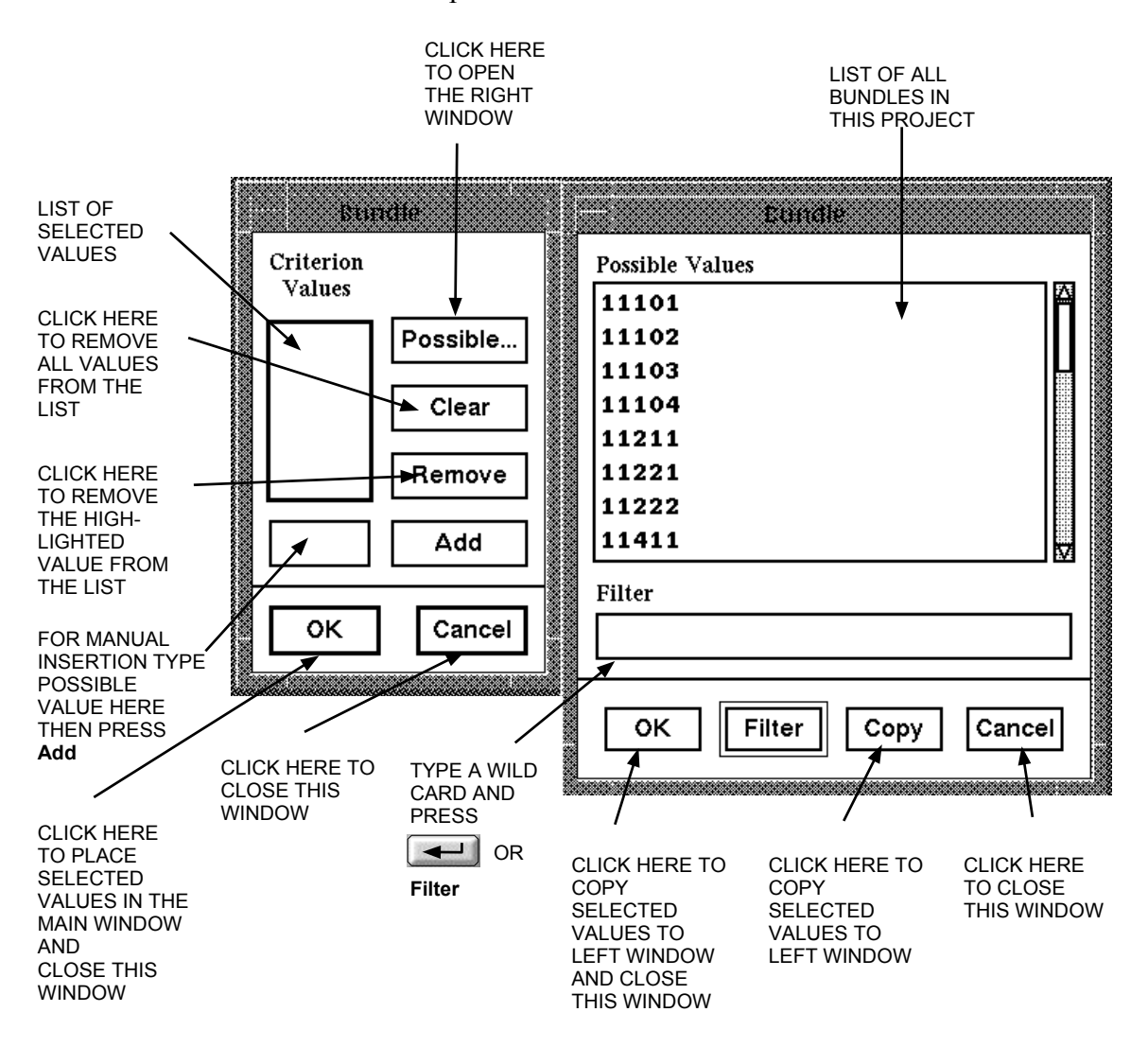

(

When clicking **List** for the first time, the program automatically displays the right window. In all other cases, click on **Possible** to display the right window.

To shorten the list of possible values, type a "wild card" (e.g., 14\* for all bundles beginning with 14) in the Filter field and press **Filter** or

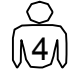

Click on one or more requested values and then on **Copy** to copy them to the left window.

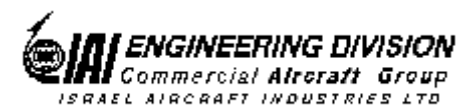

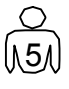

Repeat step 4 until all required values are selected. After clicking on the last value, click on **OK**, or on **Copy** and then on **Cancel**, to close the window.

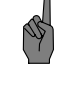

Another way to select a possible value is to type it in the left window, in the field at the left of the *Add* button and then press *Add*.

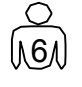

Click on **OK** to place the selected values in the main window, next to the corresponding criterion, and close this window.

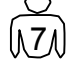

Repeat steps 3 through 6 until the required values are selected for all retrieval criteria.

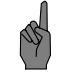

To change the criterion list, use the **Remove** or **Clear** buttons to remove one or all criteria, respectively.

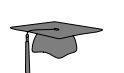

The program sets a logical AND between the criterion fields and a logical OR between the values of the criterion fields. Observe the actual SQL statement in your private directory

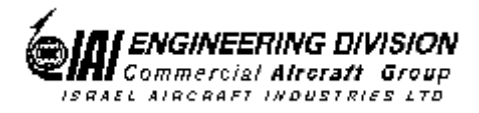

## Setting the Sort Order (optional)

You may determine how the information in your report will be organized by defining *Sort Orders*. It is recommended that you define a useful sort order enabling easy location of parts in the report.

You may divide the parts into different groups before sorting them one by one (for example, sort by Part Number, System Code, Drawing Number and so on). In this case you have more than one sort levels i.e., a nested sort. Define the first order sort for dividing the parts into the desired groups, then define the second order sort for internal sorting of parts in each group. There is no limit on the number of sort levels you can define, but note that the sort parameters order influences the results.

For example, the following parts belong to two systems in the production unit. The first system code is 100 and the second system code is 200.

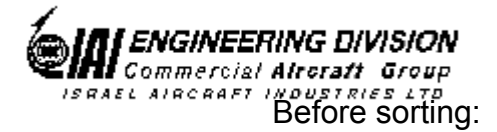

| No. | Part Number   | System Code | Drawing Number |
|-----|---------------|-------------|----------------|
| 1   | V88576-5321   | 200         | TST111011E001  |
| 2   | CL09509-001   | 200         | TST111002E001  |
| 3   | M7928/1-12    | 100         | SDP234567E001  |
| 4   | 55A0112-24-5L | 100         | SDP345678E001  |
| 5   | D436-42       | 200         | SDP123456E001  |

If you define the first order sort by system code and the second order sort by drawing number and both sorts are defined to be in an ascending order the data will be organized as explained below:

After the first order sorting, the items are divided into two groups sorted by system code:

| No. | Part Number   | System Code | Drawing Number |
|-----|---------------|-------------|----------------|
| 1   | M7928/1-12    | 100         | SDP234567E001  |
| 2   | 55A0112-24-5L | 100         | SDP345678E001  |
| 3   | V88576-5321   | 200         | TST111011E001  |
| 4   | CL09509-001   | 200         | TST111002E001  |
| 5   | D436-42       | 200         | SDP123456E001  |

After the second order sorting, each group is internally sorted by drawing numbers:

| No. | Part Number   | System Code | Drawing Number |
|-----|---------------|-------------|----------------|
| 1   | M7928/1-12    | 100         | SDP234567E001  |
| 2   | 55A0112-24-5L | 100         | SDP345678E001  |
| 3   | D436-42       | 200         | SDP123456E001  |
| 4   | CL09509-001   | 200         | TST111002E001  |
| 5   | V88576-5321   | 200         | TST111011E001  |

Note that if the sort order is changed (e.g., first sort by drawing number, then by system code), the results will be different. In this case the parts will be sorted by their drawing number, with the second order sort having no effect.

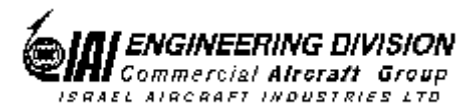

To set the sort order, proceed as follows.

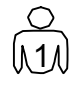

To select sort order fields, click **Add** in the Sort Order area.

| Access Door      |   |
|------------------|---|
| AcDc             |   |
| Alternate        |   |
| Area Code        |   |
| Binkey<br>Bundle |   |
| Cage             |   |
| Clocking         |   |
| -                | N |
| Selection        |   |
| Bundle           |   |
|                  |   |

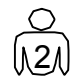

Click on a required field and then on Apply.

The program places the selected field in the Sort Order area and displays three buttons next to it.

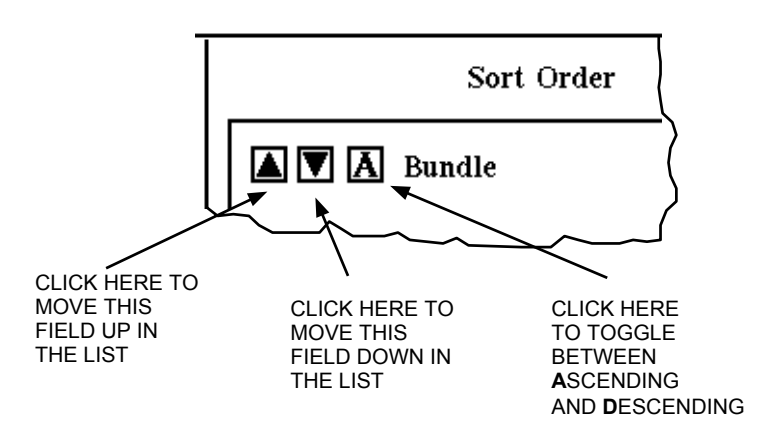

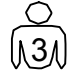

Repeat step 2 until you selected all required fields. After clicking on the last field, click on **OK**, or on **Apply** and then on **Cancel**, to close the window.

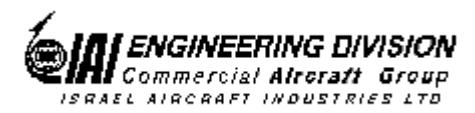

The sort fields are arranged in the list according to the order you added them. The first field you add, appearing on top of the sort fields list, is used for first order sort, the following field is used for second order sort, and so on. You may change the sort order, using the  $\square$  and  $\square$  buttons to move the field up or down in the list. Also, you may change the direction of each sort (ascending or descending) using the  $\square$  button to toggle between A (ascending) and D (descending) order.

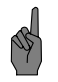

To change the remove one or more sort fields, use the **Remove** or **Clear** buttons, respectively.

### Selecting the Output Format

The output format determines the fields and their location in the report. It does *not* determine any sort order.

Select the output format, using the radio buttons at the upper left hand corner of the window.

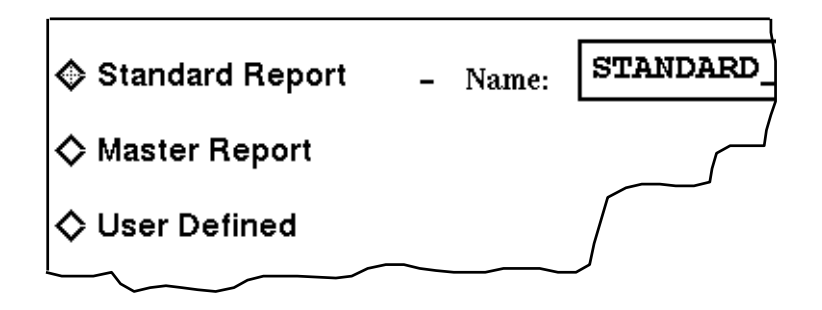

#### Standard Report Format

According to this format, the report is organized as shown below.

| AIGP | IDESIGNATOR IPART | NUMBER          | IQTY I DIAGRAM I       | DRAWING NUMBER | I DOOR               | I |
|------|-------------------|-----------------|------------------------|----------------|----------------------|---|
| CL   | I > SEQ>PART      | DESCRIPTION     | >area>bundle > MLT > - | NEXT USING DWG | >CAGE                | Τ |
| DI   | I ALTIOCC         | DESCRIPTION     | IPPN IMATING CONN. I   | CLOCKING ANGLE | I CONNECTION ISYSTEM | Т |
| Ι    | TOCC I I NO       | TE IEFFECTIVITY | I I PART CODE I        | CONTACT KEY    | ICONTACT TYPEILINK   | I |

The default report name is STANDARD\_REPORT.rep and it is stored in your private directory. You may change the report name by overtyping it.

Parts Query 21 Printed copy is for reference only

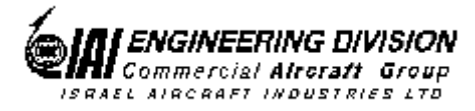

#### Master Report Format

According to this format, the report is organized as shown below.

| ALGP | LDESIGNATOR LPAR | T NUMBER            |             | 10TY 1 | <br>IDIAGRAM  | 1 | DRAWING NUMBER |            |              |     |
|------|------------------|---------------------|-------------|--------|---------------|---|----------------|------------|--------------|-----|
| CI   | I > SEQ>PAR      | T DESCRIPTION       |             | >AREA> | >BUNDLE > MLT | ż | NEXT USING DWG |            | >CAGE        | i   |
| DI   | I I ITES         | T PART NUMBER       |             |        | IWEIGHT_INX   | 1 | OCC_LCD        | I CONT-TYP | e i part coi | JEI |
| I I  | I I ALTIOCO      | DESCRIPTION         |             | IPPN I | IMATING CONN. | L | CLOCKING       | I CONT-KEY | ISYSTEM      | 1   |
| 1    | ICOOLING   ICOO  | L TYPE ISUBASSEMBLY |             |        | IPART TYPE    | 1 | TETRA          | ISHELL SI  | ZEIVOLTAGE   | 1   |
| Ι    | TOCC I INOT      | E I                 | EFFECTIVITY | 1 1    | I             | L |                | I          | ILINK        |     |

The default report name is MASTER\_REPORT.rep and it is stored in your private directory. You may change the report name by overtyping it.

#### User Defined Format

According to this format, you may select the fields to appear in the report. To do this, click on **User Defined** radio button to access the Output List area and press **Add** to select the required output fields from the Selection window. The output fields will be displayed in the report in the order you selected them, from left to right.

Selecting User Defined format and not selecting any output fields generates an empty report, containing banner and an error message only.

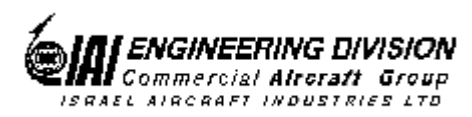

User Defined

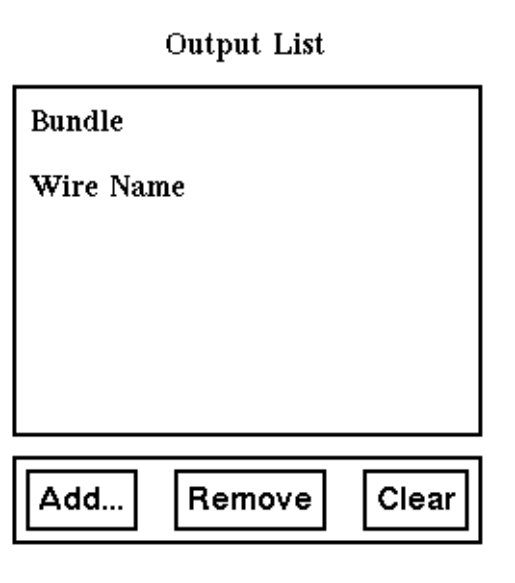

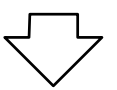

ERROR at line 1: ORA-00936: missing expression HarnesSys Volume 4 Parts/Parts Query

#### User Defined

Output List

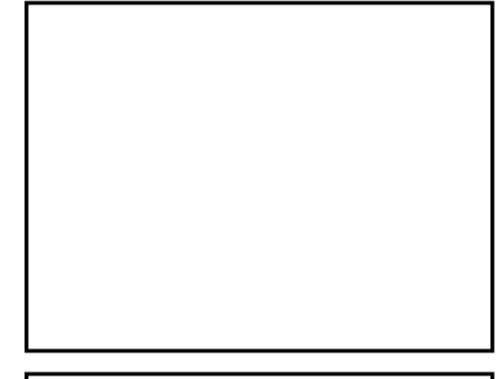

| Add | Remove | Clear |
|-----|--------|-------|
|-----|--------|-------|

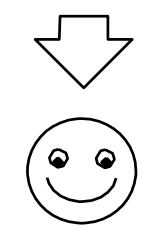

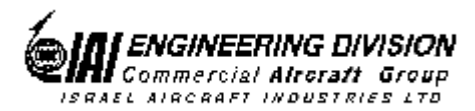

The default report name is PART\_USER\_DEF\_REPORT.rep and it is stored in your private directory. You may change the report name by overtyping it.

### Activating the Query

To activate the query, press Apply or OK.

After the query is completed, the program displays a message, stating that the report name is xxx.rep and it is stored in your private directory. (xxx is the report name as entered in the Parts Query window.) In addition, the system brings the report to the Working Space.

The new query report file overwrites the current file (if there is one).

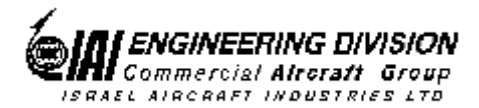

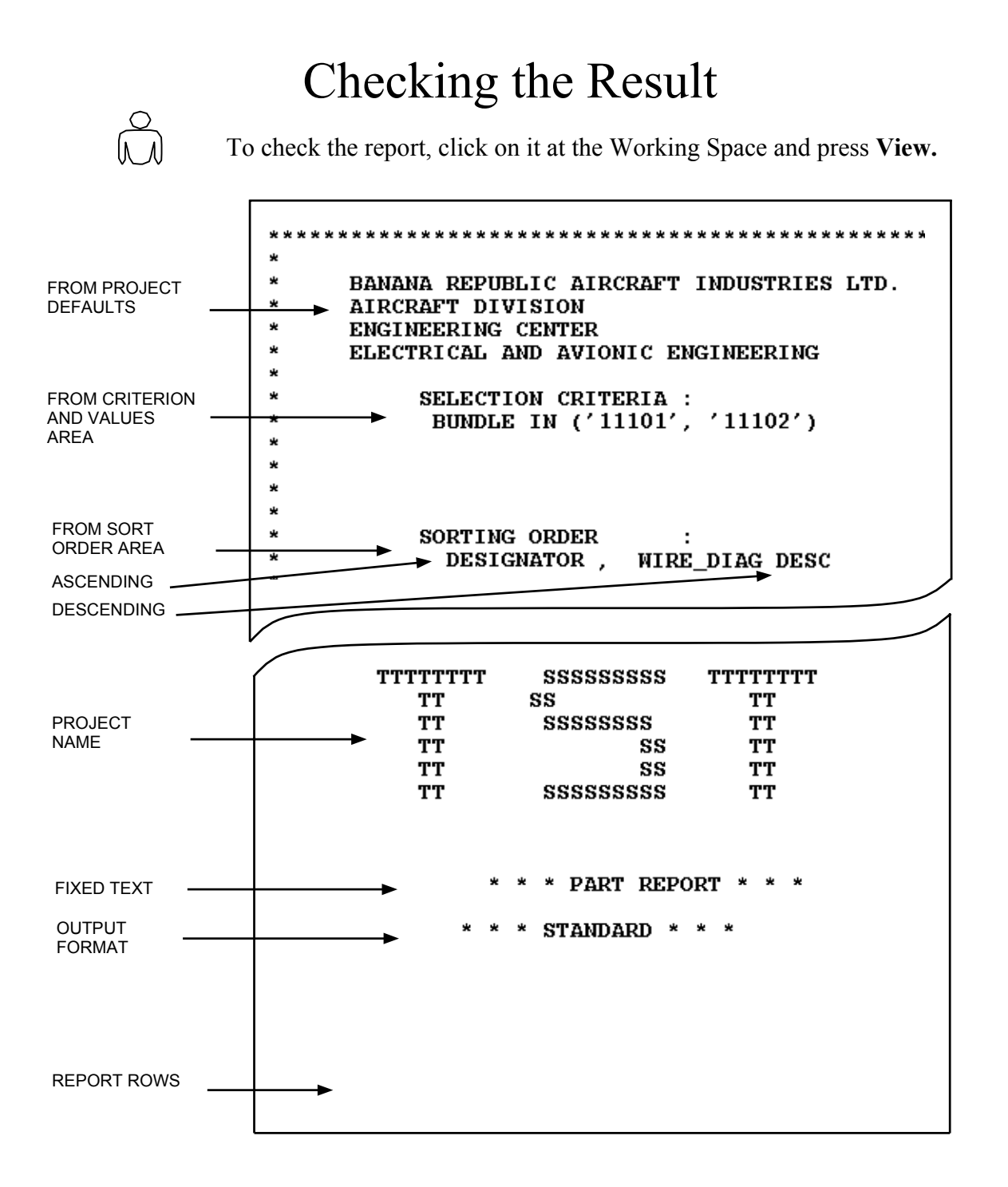

For more information about the report rows, refer to the *Part Reports User Manual* in Volume 4.

Parts Query 25 Issue B Printed copy is for reference only

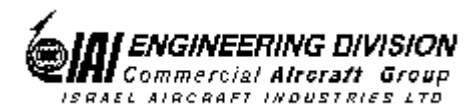

### Saving the Query

To save the query, click on Save.

| N | ame |  |
|---|-----|--|
| Г |     |  |
| L |     |  |
|   |     |  |
| Г | 01/ |  |

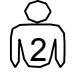

Type the query name and press **OK**.

The program displays a message stating that the query name xxx.sqlp is saved in your private directory. (xxx is the name you entered in the previous step.)

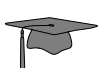

The xxx.sqlp file contains the report type and the sql statement reflecting your selections in the Parts Query window. To view this file, bring it to the Working Space, click on it and then on **View**.

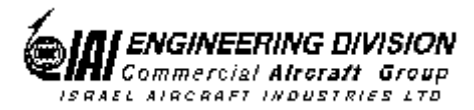

# **Performing an Existing Query**

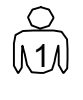

Invoke the program, by selecting **Project** >> **Parts** >> **Query** >> **Old** at the Working Space.

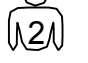

Select the required query from the Selection window and press OK.

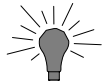

Use the **\*.sqlp** wild card for filtering the list of your private files.

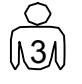

Type a file name to contain the report and press OK.

If a private file with this name already exists, it will be overwritten.

The program displays a message stating that the report name xxx.rep is saved in your private directory. (xxx is the report name you entered.)

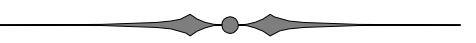